## **Printing from a Chromebook**

- 1. Add your printer to your Chromebook
- 2. At the bottom right, select the time.
- 3. Select Settings.
- 4. At the bottom, select Advanced.
- 5. Under "Print and scan," select Printers.
- 6. Under "Available printers to save," next to your printer, select Save.
- 7. Check that your printer appears at the top, under "Saved printers."
- 8. Tip: If your printer doesn't appear, try turning your Chromebook's Wi-Fi off and on.
- 9. Here's a quick Tutorial: Tutorial